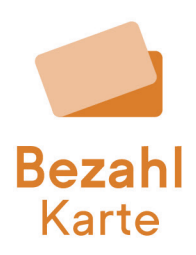

# Ablauf im Prozess der Ersatzkartenbestellung

### Hintergrund

Sollte eine Bezahlkarte verloren gegangen sein oder ein Defekt vorliegen, muss dem Leistungsempfänger eine neue Karte ausgestellt werden.

Um den Ersatzkartenprozess so unkompliziert wie möglich zu gestalten, gibt es die Möglichkeit, eine Ersatzkarte direkt unter "Leistungsempfänger bearbeiten" zu beantragen.

In diesem Dokument erklären wir Ihnen den Ablauf.

#### Anleitung zur Ersatzkartenbestellung

#### 1. Auswahl des Leistungsempfängers

Wählen Sie den gewünschten Leistungsempfänger im Verwaltungsportal im Reiter "Leistungsempfänger bearbeiten" aus.

| <b>Bezah</b> lKart    | e |                                                                               | Beratung Logout |
|-----------------------|---|-------------------------------------------------------------------------------|-----------------|
| Leistungsempfänger    |   | Azra-Nummer 123456788012 Bezahikarte-ID: 943339629<br>Anlagedatum: 10.01.2025 | Q Neue Suche    |
| Bedarfsgemeinschaft   | ~ | 血 IBAN der Bezahlkarte anzeigen                                               |                 |
| Weitere Funktionen    | ~ | tt Individuelle Beschränkungen der Bezahlkarte anpassen                       | / Bearbeiten    |
| Admin Bereich         | ~ | 🛿 IBAN für Überweisungen des Leistungsempfängers freigeben                    | / Bearbeiten    |
|                       |   | 😢 IBAN für Lastschriften des Leistungsempfängers freigeben                    | / Bearbeiten    |
|                       |   | PLZ- und Händlerkonfiguration                                                 | / Bearbeiten    |
|                       |   | Laten des Leistungsempfängers                                                 | / Bearbeiten    |
|                       |   | fi Guthaben verwalten                                                         | / Bearbeiten    |
|                       |   | Bezahlkarte schlummern, sperren und kündigen                                  | / Bearbeiten    |
|                       |   |                                                                               |                 |
| Impressum Datenschutz |   |                                                                               |                 |

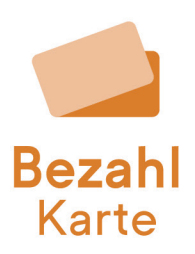

# 2. Aufruf des Reiters "Bezahlkarte schlummern, sperren und kündigen"

Klicken Sie im Reiter auf den Button "Neue Karte".

| BezahlKarte                                   | Beratung Logout                                                                                                    |  |
|-----------------------------------------------|----------------------------------------------------------------------------------------------------|--|
| Leistungsempfänger  A                         | Daten des Leistungsempfängers                                                                                                    |  |
| Leistungsempfänger bearbeiten                 | fin Guthaben verwalten                                                                                                    |  |
| Bedarfsgemeinschaft ~<br>Weitere Funktionen ~ | E Bezahlkarte schlummern, sperren und kündigen XSchließen                                                                                                    |  |
| Admin Bereich V                               | C Karte schlummern der Karte werden abgelehnt. Der Leistungsempfänger kann die Karte über seinen Zugang wieder "aufwecken". Zahlungen sind dann wieder möglich.                                                                                                 |  |
|                                               | Karte sperren / entsperren                                                                                                    |  |
|                                               | Karte sperren     Transaktionen mit der Karte werden abgelehnt. Der Leislungsempfänger kann die Karte nicht eigenständig entsperren. Eine Entsperrung muss durch einen     Sachbearbeiter erfolgen.                                                             |  |
|                                               | Karte kündigen                                                                                                    |  |
|                                               | Karte kündigen      De Bezahkarte des Leistungsempfängers wird gekündigt. Das Resiguithaben wird angezeigt und danach auf das hinterlegte Konto der Kommune übertragen. Nach     der Kündigung kann eine neue Karte für den Leistungsempfänger angelegt werden. |  |
|                                               | Neue Karte                                                                                                    |  |
|                                               | Neue Karte     Die Daten des Leistungsempfängers werden auf eine neue Bezahlkarte geschneben. Die alte Bezahlkarte wird gekündigt. Das Resiguthaben wird auf die neue Karte     übertragen. Alle Einstellungen werden auf die neue Karte übertragen.            |  |
| Impressum Datenschutz                         |                                                                                                    |  |

#### 3. Eingabe einer neuen Bezahlkarten-ID

Geben Sie im dafür vorgesehenen Feld die ID der neuen Bezahlkarte ein, die Sie dem Leistungsempfänger ausstellen möchten. Bestätigen Sie Ihre Eingabe mit dem Button "Fortfahren". Die Verarbeitung der Anfrage kann einige Sekunden Zeit in Anspruch nehmen.

| BezahlKarte                   |                                                                                                    | Beratung Logout                                    |  |  |  |  |
|-------------------------------|----------------------------------------------------------------------------------------------------|----------------------------------------------------|--|--|--|--|
| Leistungsempfänger            | PLZ- und Händlerkonfiguration                                                                                                    | Bearbeiten                                         |  |  |  |  |
| Leistungsempfänger anlegen    | 2 Daten des Leistungsempfängers                                                                                                    | <b>/</b> Bearbeiten                                |  |  |  |  |
| Leistungsempfänger bearbeiten | fit Guthaben verwalten                                                                                                    | / Bearbeiten                                       |  |  |  |  |
| Neue Karte                    |                                                                                                    |                                                    |  |  |  |  |
|                               | Bitte geben Sie die ID der neuen Bezahlkarte ein. Mit einem Klick auf Fortfahren werden die Kartendaten der<br>alten Karte auf die neue Karte übertragen. Dieser Prozess kann etwas Zeit in Anspruch nehmen und sollte nicht<br>abgebrochen werden.<br>ID der Bezahlkarte<br>* Bitte ID aus einem verschlossenen Kuvert verwenden |                                                    |  |  |  |  |
|                               | Abbrechen Fortfahren                                                                                                    |                                                    |  |  |  |  |
|                               | Neue Karte                                                                                                    |                                                    |  |  |  |  |
|                               | Die Daten des Leislungsempfängers werden auf eine neue Bezahlkarte geschneben. Die alte Bezahlkarte wird g<br>übertragen. Alle Einstellungen werden auf die neue Karte übertragen.                                                                                                    | ekündigt. Das Restguthaben wird auf die neue Karte |  |  |  |  |
| Impressum Datenschutz         |                                                                                                    |                                                    |  |  |  |  |

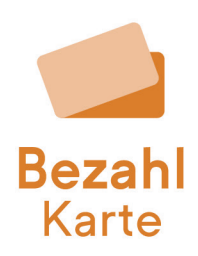

## 4. Optionales Herunterladen des Kündigungsnachweises und des Anlagenachweises

Da Sie mit Bestätigung der neuen Karte die alte Karte kündigen, erhalten Sie für die alte Bezahlkarte einen Kündigungsnachweis und gleichzeitig einen Nachweis für die Neuanlage. Diese beiden PDFs können Sie nach Bedarf über den Button "Herunterladen" downloaden. Mit "Abbrechen" wird kein Nachweis heruntergeladen.

**Bitte beachten:** Ein nachträgliches Herunterladen des Kündigungsnachweises ist aktuell nicht mehr möglich.

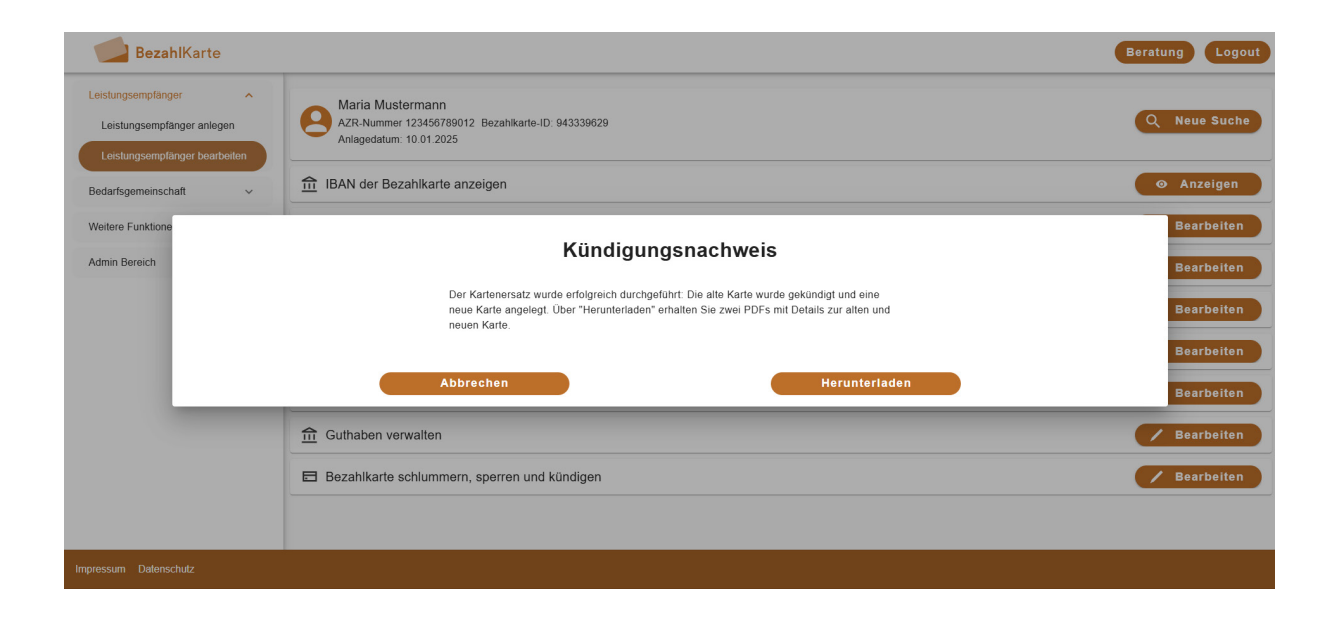

Bei der Neuanlage werden sämtliche Attribute der alten Karte übernommen (z. B. Guthaben, Limits, individuelle IBAN-Freigaben, Region, Bargeldlimits, Bedarfsgemeinschaften, usw.) Der Leistungsempfänger ist nun über die Suche unter der neuen Bezahlkarten-ID zu finden. Die alte Karte kann nicht mehr benutzt werden.

**Wichtig:** Mit der neuen Karte ändert sich auch die PIN. Diese kann der Leistungsempfänger auf dem Schreiben in dem Kuvert entnehmen. Die alte PIN ist nicht mehr gültig.